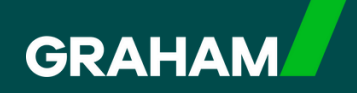

### FAQs

### Time Away From Work (Annual Leave)

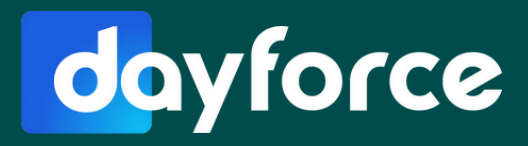

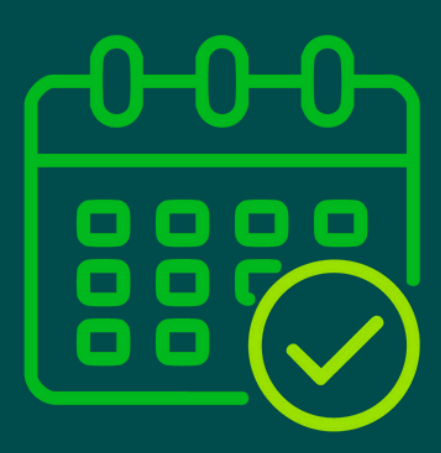

1

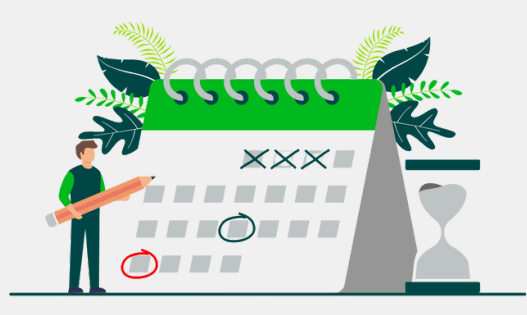

### What is 'Time Away From Work'?

In Dayforce, all types of leave are classed as 'Time Away From Work'. This includes for example: annual leave, sick leave, family leave or career breaks to name a few. This FAQ will focus on Annual Leave.

You can request Time Away From Work via your Dayforce profile, however some types of leave will be processed via your HR team , for example Maternity or Paternity leave.

## Will I notice any changes with Dayforce?

Requesting Time Away From Work in Dayforce is much simpler, however you may see some new terminology. For example, your annual leave 'entitlement' is now called your 'Balance'.

Any annual leave that you 'carry forward' into a new holiday year will be called 'Annual Leave - Prior' on Dayforce.

You will also notice that annual leave is now calculated in hours rather than days.

3)

# Why is my annual leave now calculated in hours, not days?

The functionality of the new Dayforce system means that it only displays annual leave balances in hours.

This cannot be changed on the system, but you will still get the same holidays you are contractually entitled too.

4

5

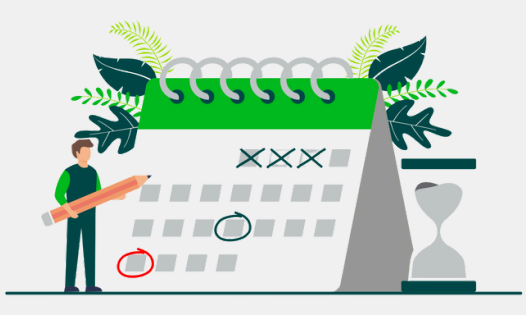

### How can I quickly calculate my annual leave hours?

You can calculate your holiday entitlement using the following formula:

Weekly Contracted Hours Number of Days Worked in Week Contractual Holiday Entitlement

Here are some examples:

For someone who is contracted for 37.5 hours per week, works 5 days per week, and has 33 days annual leave:

(37.5 ÷ 5 = 7.5) x 33 = <u>247.5 hours</u>

For someone who is contracted for 37.5 hours per week, works 5 days per week, and has 36 days annual leave:

(37.5 ÷ 5 = 7.5) x 36 = <u>270 hours</u>

For someone who is contracted for 40 hours per week, works 5 days per week, and has 33 days annual leave:

(40 ÷ 5 = 8) x 33 = <u>264 hours</u>

For someone who is contracted for 40 hours per week, works 5 days per week, and has 36 days annual leave:

(40 ÷ 5 = 8) x 36 = <u>288 hours</u>

## How are service days calculated?

After 1 years continuous service, 1 additional day's holiday will be added to your balance each year up to 3 year's service.

The appropriate number of hours will be automatically added to your annual leave balance in Dayforce on your anniversary date.

6

8

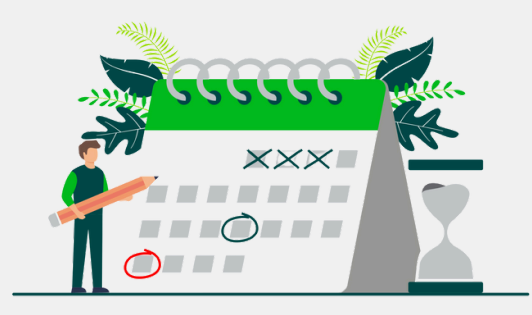

#### I work part-time. How will Dayforce record my holidays?

Your pro-rata holiday entitlement will be converted to hours in Dayforce and will be deducted in line with your daily working schedule.

For example: someone who is contracted for part time hours at 32 hours per week, works 4 days per week, and therefore has a pro-rated 26.5 days annual leave:

(32 ÷ 4 = 8) x 26.5 = 212 hours

If you have any queries, please contact your HR team.

#### How will holidays carry over into my new annual leave year in April 2025?

Any approved carry over annual leave will be converted to hours and added to your new balance in Dayforce . This will show in Dayforce as 'Annual Leave - Prior'.

# How will Shut Down Days work in Dayforce?

Shut Down Days will be automatically applied to Dayforce at the beginning of the new holiday year., so for 2025/26 these will already be in your schedule.

These will be calculated in hours and will be automatically deducted from your balance.

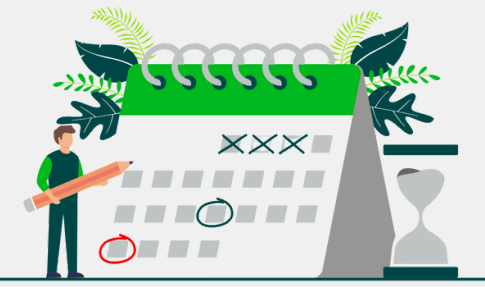

#### 9 I've already booked annual leave for later in 2025. How will that work in Dayforce? If you have approved holidays for anytime in 2025 in the old Holiday System, and you have booked these prior to the end of March 2025 they will be automatically transferred into Dayforce. Any new Time Away From Work requests going forward will be booked in Dayforce. Will I still be able to see a year 10 calendar of the days I have booked? Yes, you can view your full year's calendar for all Time Away From Work date by selecting: Ξ the 'hamburger menu' at the top left of your Dayforce screen Then navigating to 'Work', then 'Attendance (Year at a glance)' Q Search Dayforce . 6 GRAHAM Home Home 0 Ø 2025 Profile 0 ക Work s Time Away List 12 13 10 11 6 Z 8 9 3 4 Calendar 12 13 14 14 15 16 17 18 19 20 15 16 10 11 12 13 14 15 16 12 14 15 19 20 21 22 23 21 22 23 21 22 23 24 25 26 27 20 21 22 23 24 25 Attendance (Year at a 26 27 28 24 25 26 27 28 29 30 28 29 30 Glance) Earnings . Description Hours Incidences S Employee Timesheet 0.00

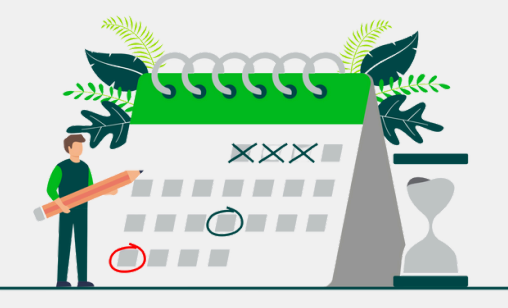

|           | request you ca                                   |                                      |                                                                                                    | ime Awav From                        | n Work                                |
|-----------|--------------------------------------------------|--------------------------------------|----------------------------------------------------------------------------------------------------|--------------------------------------|---------------------------------------|
|           |                                                  | n simply can                         | cel the request by sel                                                                                     | ecting:                              |                                       |
|           | ≡ the 'ham                                       | burger menu                          | ' at the top left of you                                                                                   | r Dayforce scre                      | en.                                   |
|           | Then navigating to 'Work', then 'Time Away List' |                                      |                                                                                                    |                                      |                                       |
|           | Then clicking t<br>selecting 'Cana               | he down arro<br>cel Request'.        | ow on the relevant 'Pe                                                                                     | nding' request (                     | and                                   |
|           | lf your request<br>however your l                | is already ap<br>ine manager         | pproved, you can follo<br>will be notified to app                                                          | w the same pro<br>prove the cance    | ocess,<br>ellation.                   |
|           |                                                  |                                      |                                                                                                    |                                      |                                       |
| ≡ @       | GRAHAM                                           | Q Search Dayforce                    |                                                                                                    |                                      | <b></b>                               |
| - Request | New Time Off                                     |                                      | :                                                                                                    | Select Status to Filter: Display All | Y                                     |
| • { •     | Monday, 12 May 2025                              | Approved by                          | 1 day                                                                                                    | Pending                              | C                                     |
|           | Monday, 12 May 2025                              | Requested<br>Friday, 7 February 2025 | Approved by                                                                                                |                                      |                                       |
| -         | Time Off Details                                 |                                      |                                                                                                    |                                      |                                       |
|           |                                                  |                                      | Time Requested: 7.75 Hours Reason Start Date End Date                                                      | e Type                               | Remaining Un<br>we 87.87 Hou          |
|           |                                                  |                                      | Annual Leave         12052025           Type of Request         All Day           All Day         Half Day | Annual Lea<br>Volunteer l            | ove - Prior 0.00 Hou<br>Day 15.00 Day |
|           |                                                  |                                      | Annual Leave 12/05/2028  Type of Request All Day Hair Day Employee Comments                                | Annual Lea<br>Voluncer I             | rve-Prior 0.00 Hou<br>Day 15.00 Da    |

12

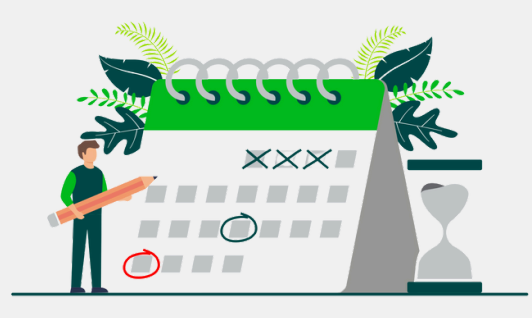

#### How do I book other types of leave if they do not appear in the dropdown selection?

Your line manager will need to inform your HR team of the type of leave (e.g. Maternity Leave, Paternity Leave, Adoption Leave etc.) you are requesting and they will process this for you.

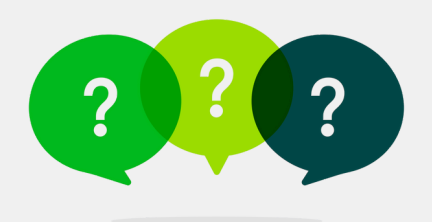

#### Do you have any other questions on Time Away From Work?

If you do, please contact your HR team on HR-GFM@graham.co.uk